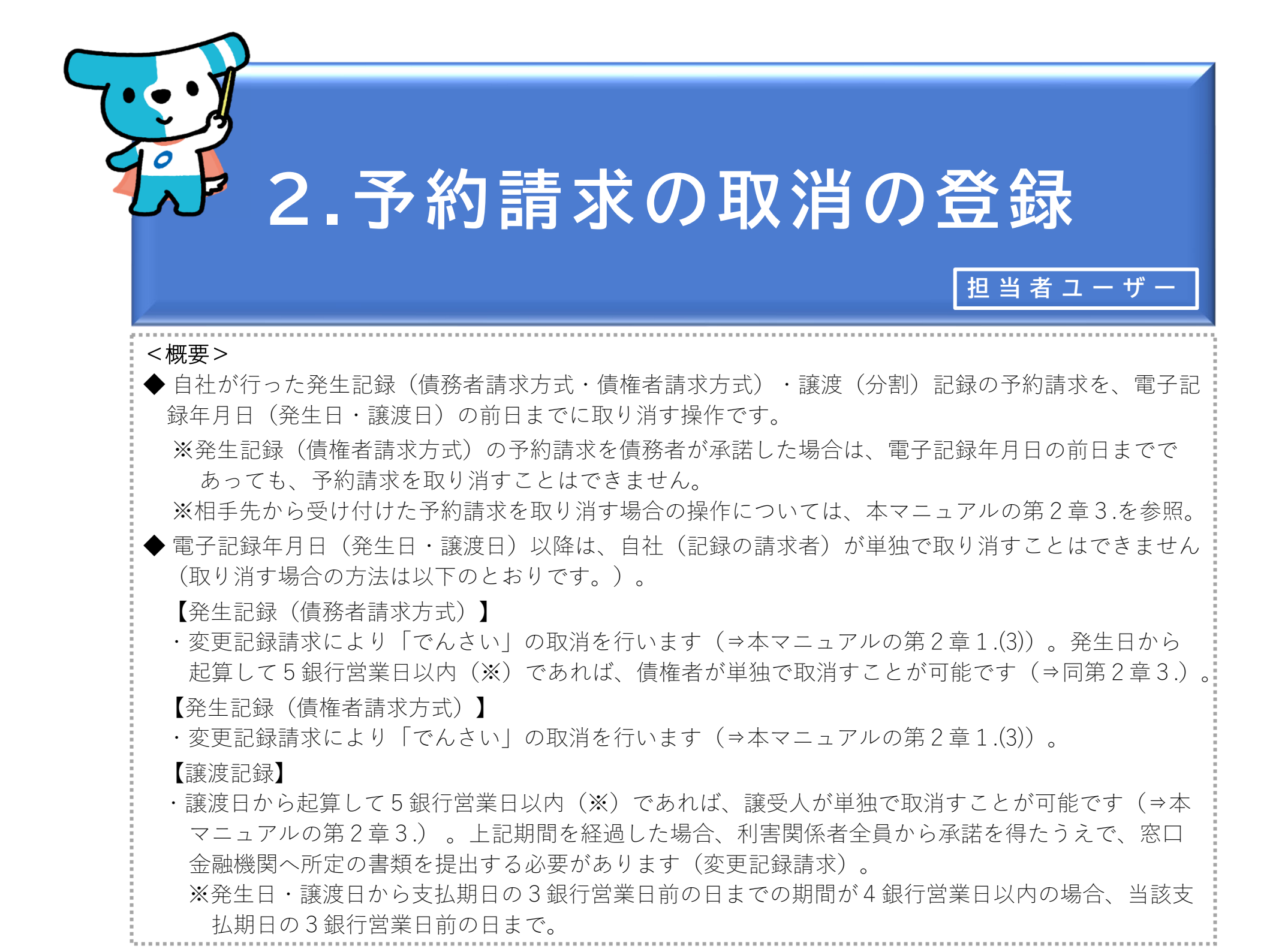

| でんさいライト お知らせ メニューヘ                | RTantoll 前回ログイン日時:     電債 太郎 様 2024/05/10 17:34     G*ログアウト     G*ログアウト     G*ログ     G*ログ     G*ログアウト     G*ログアウト     G*ログアウト     G*ログ     G*ログ     G*ログ     G*ログ     G*ログ     G*ログ     G*ログ     G*ログ     G*ログ     G*ログ     G*ログ     G*ログ     G*ログ     G*ログ     G*ログ     G*ログ     G*ログ     G*ログ     G*ログ     G*ログ     G*ログ     G*ログ     G*ロ |                                                                           |
|-----------------------------------|----------------------------------------------------------------------------------------------------|---------------------------------------------------------------------------|
| 各種お申込み                            | <ul> <li>● ヘルブ</li> <li>債権管理</li> </ul>                                                                                                    | <ol> <li>担当者ユーザーがでんさいライトにログイン後、</li> <li>トップ画面の「予約申込を取りやめる」のボタ</li> </ol> |
| でんさいで支払う(発生) >                    | でんさい取引を承諾/拒否する                                                                                                    | ンをクリックします。                                                                |
| でんさいを譲渡する > その他(でんさいの取消・内容の変更等) > | でんさいの内容を確認する(開示)<br>支払予定を確認する >                                                                                                    |                                                                           |
|                                   | 入金予定を確認する >                                                                                                    |                                                                           |
| お申込内容管理                           | 各種設定                                                                                                    |                                                                           |
| 取引状況を確認する ><br>予約申込を取りやめる >       | 利用者の情報を確認する     >       ユーザーの情報を確認する     >                                                                                                    | Point                                                                     |
|                                   | 通知情報を確認する ><br>取引制限を設定する >                                                                                                    | <ul> <li>・本操作で取り消すことができるのは、自社が行った予約請求のみです。</li> </ul>                     |
|                                   | 相手先を登録する     >       残高証明書発行の手続き     >                                                                                                    | ※相手先から受け付けた予約請求を取り消す場合の操作については、本マニュアルの第2章3.                               |
|                                   | FAXサービスの手続き >                                                                                                    | を参照。                                                                      |
|                                   | 各種設定状況を確認する >                                                                                                    |                                                                           |

## 操作ガイドはこちら🖸

各種手続き書類はこちらご お問合せ電話番号:0120-1234-5678 お問合せ受付時間:月曜日〜金曜日(祝日及び12/31〜1/3を除く) 9:00〜17:00 システム利用可能時間:月曜日〜金曜日(祝日及び12/31〜1/3を除く) 8:00〜19:00

Copyright © densai.net All Rights Reserved.

| でんさいライト ジャンド メニューへ ② RTantoll 前回ログイン日時:<br>空ログアウト この こう こう こう こう こう こう こう こう こう こう こう こう こう | ② 取消を行う予約請求の「取引種類・電子記録年<br>月日」を入力し、「検索」のボタンをクリック<br>します。                           |
|---------------------------------------------------------------------------------------------|------------------------------------------------------------------------------------|
| 予約取得対象の選択                                                                                   |                                                                                    |
|                                                                                             | Point                                                                              |
| <b>取51種類</b><br>すべて ~                                                                       |                                                                                    |
| 記録年月日<br>× 前 ~ × 前 <b>検</b> 来                                                               | ・「取引種類」は「すべて」・「発生記録請求(債<br>務者)」・「発生記録請求(債権者)」・「譲渡<br>(分割)記録請求」のいずれかを選択します。         |
| 検索結果 総件数 1件<br>でんさいでの支払い (自社が債務者)                                                           | <ul> <li>・「取引種類・電子記録年月日」で検索を行う場合、</li> <li>取引種類・電子記録年月日のいずれかだけでも検索可能です。</li> </ul> |
| 記録番号 000016A6300000M00003 電子記録年月日(発生日) 2024-05-24<br>詳細内容へ                                  | <ul> <li>・「取引種類・電子記録年月日」のほか、予約請求の「記録番号」で検索を行うことも可能です。</li> </ul>                   |
| 総件数 1件<br>Copyright © densal.net All Rights Reserved.                                       | ・検索条件を入力せずに「検索」のボタンをクリッ<br>クした場合、検索結果は電子記録年月日の昇順で<br>表示されます。                       |
|                                                                                             |                                                                                    |
|                                                                                             | ③「検索結果」に②で入力した条件に当てはまる予約請求の情報が表示されますので、取消を行う予約請求の「詳細内容へ」のボタンをクリックします。              |

※本マニュアルでは、自社が行った発生記録 (債務者請求方式)の予約請求を取り消す場 合の画面を表示。

| でんさ | いライト ジャン お知らせ メニューヘ                                             | RTanto11     前回ログイン日時:       電債 太郎 様     2024/05/10 19:02 | *ウト                                                              |
|-----|-----------------------------------------------------------------|-----------------------------------------------------------|------------------------------------------------------------------|
| 1   | 詳細内容                                                            | () ~~~7                                                   |                                                                  |
|     | <b>種類</b><br>種類 でんさいでの支払い                                       |                                                           |                                                                  |
|     | 相手先情報(債権者情報)                                                    |                                                           |                                                                  |
|     | <ul> <li>金融機関名 でんさい銀行</li> <li>支店名 本店</li> <li>科目 普通</li> </ul> |                                                           | <ul> <li>④ 取消を行う予約請求の内容の詳細が表示されますので、誤りがないか確認し、問題がなければ</li> </ul> |
|     | 口座香号 1234567                                                    |                                                           | 「予約取消」のボタンをクリックします。                                              |
|     | 利用者書号 000016A70<br>相手先名 電債商事株式会社                                |                                                           |                                                                  |
|     | <b>債権情報</b><br>記録書号 000016A6300000M00003                        |                                                           |                                                                  |
|     | 金額 300.000 円                                                    |                                                           |                                                                  |
|     | 電子記録年月日(発生日) 2024-05-24<br>支払期日 2024-05-30                      |                                                           |                                                                  |
|     | 請求者Ref.No.                                                      | 戻る 予約取消                                                   |                                                                  |
|     | Copyright © densai.net All Rights I                             | Reserved.                                                 |                                                                  |

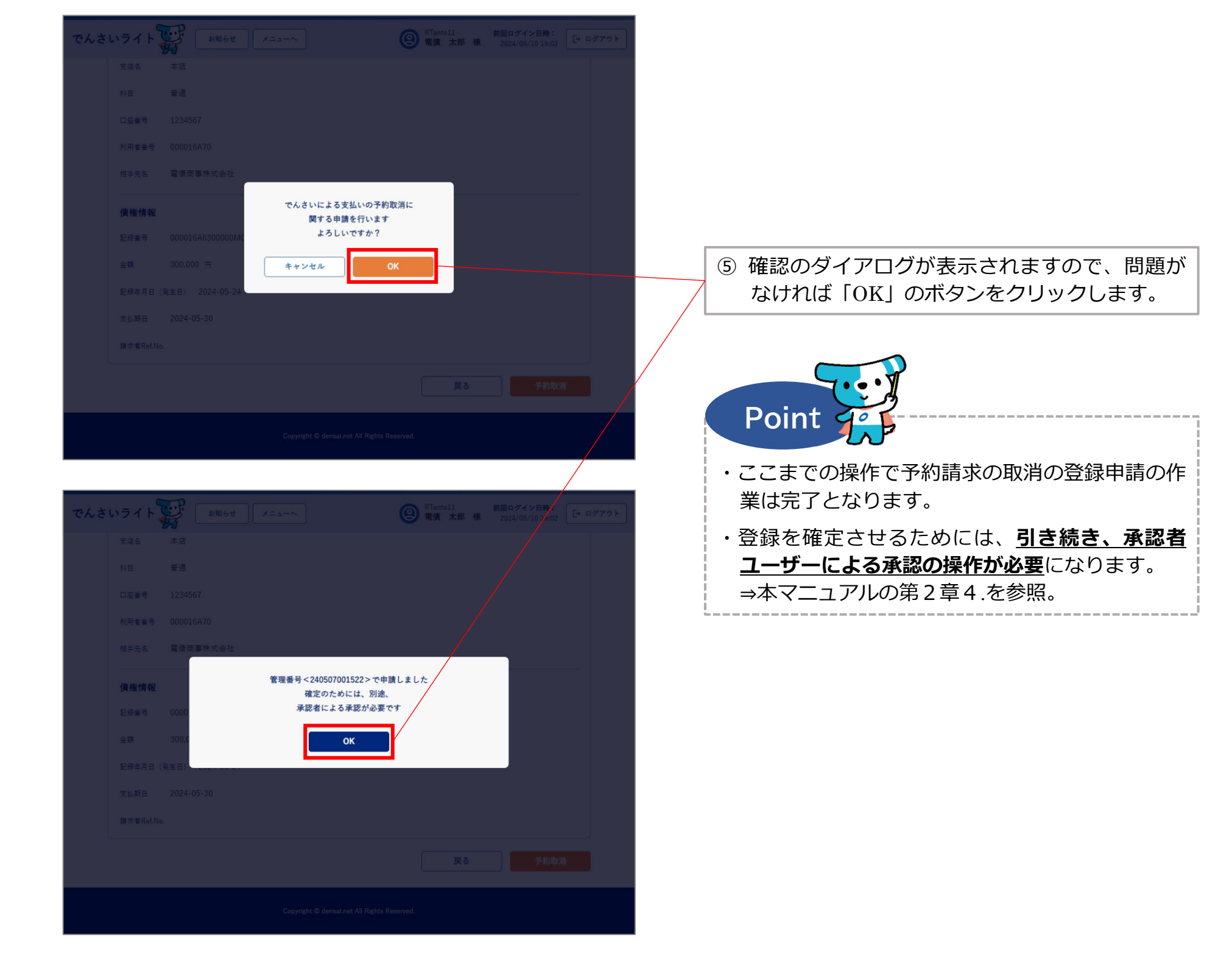